## Spatial Chatについて

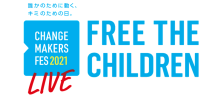

(スペーシャルチャット)

2021年3月20日交流会 認定NPO法人フリー・ザ・チルドレン・ジャパン

E 11.EE

オンライン交流会 11:00-12:30

下に入力したものが名刺代わりになります

【Full name】呼ばれたい名前 【About】知ってもらいたい情報

ン交流会です。

いて聞きたいです

ェンジメーカー・フェス参加者のみ参加可能な、オンライ

例1:中学生・食品ロスについての活動してます!活動メン パー募集中! 例2:環境問題に興味があります**●**みんなのアクションにつ

Continue

下の画像のように見える

Spatial Chatとは・・・ オンライン交流できるコミュニケーションツール。 (通称:スペチャ) 大きな空間の中を自分で自由に動き回りながら、話したい人と話すことが できます。

<u>【動かし方】</u>

自分のアイコンにカーソルを合わせて、ドラ ッグすると自由に動かすことができます。

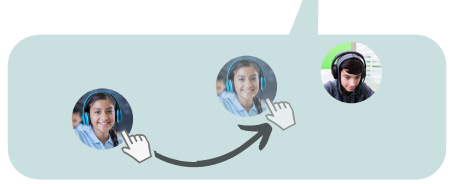

近づくと相手の声が聞こえ、離れると徐々に 聞こえなくなります。 《イメージ》

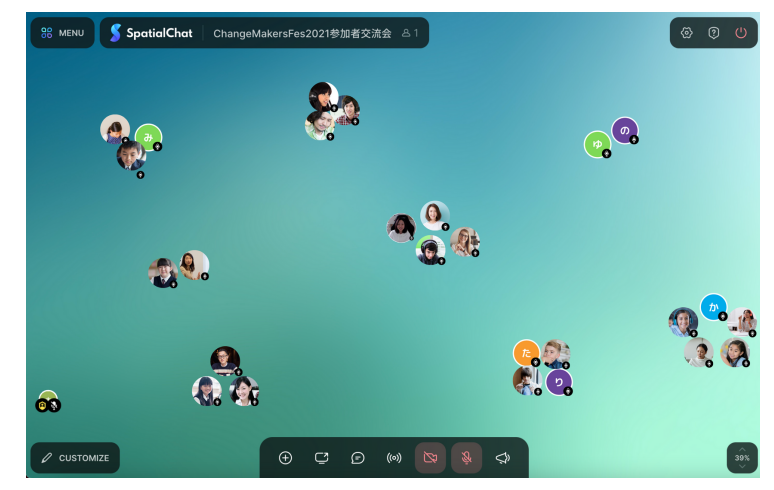

【入室方法】

①お送りしたURLをクリック <u>https://spatial.chat/s/ChangeMakersFes2021</u>

②画面の案内に沿って、「呼ばれたい名前」と「自己紹介(知ってもらいたい情報)」を入力します。

※「自己紹介」の欄は、時々直接入力しにくい場合があります。 その場合、メモやワードなどの別の場所で一度文章を打ち込み、 それをコピー&ペーストするとスムーズです。

③「Continue」を押すと、上の写真のような空間に入室できます。 ※部屋は全部で3つありますが、まずは「受付案内・ヘルプデスク」 に入り、お待ちください。

【入室後にやること】

スペチャの部屋は、とても広いです。
まずは全体を見渡すために、右下のボタンで「Zoom out」しましょう。

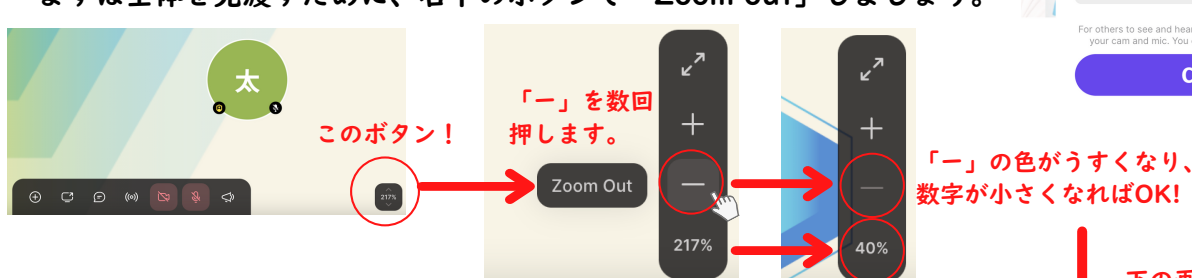

②全体を見渡すことができたら、

背景に書いてある説明を読んで開始をお待ちください。 背景には、以下のことが書かれています。

- ・タイムスケジュール
- ・このイベントのルール
- ・スペチャの詳しい操作説明
- ・各ブースの説明

お困りの際は、ヘルプデスクのスタッフにお声がけ ください。

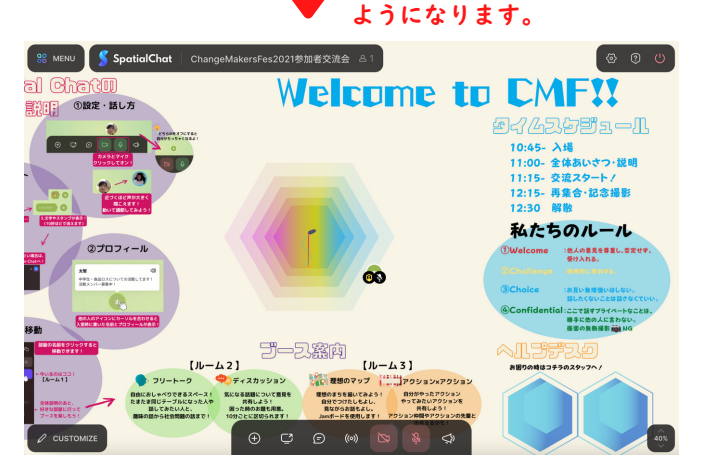

当日会場「受付案内・ヘルプデスク」の背景です。 事前に説明を読まれたい方は、ご利用ください。

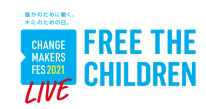

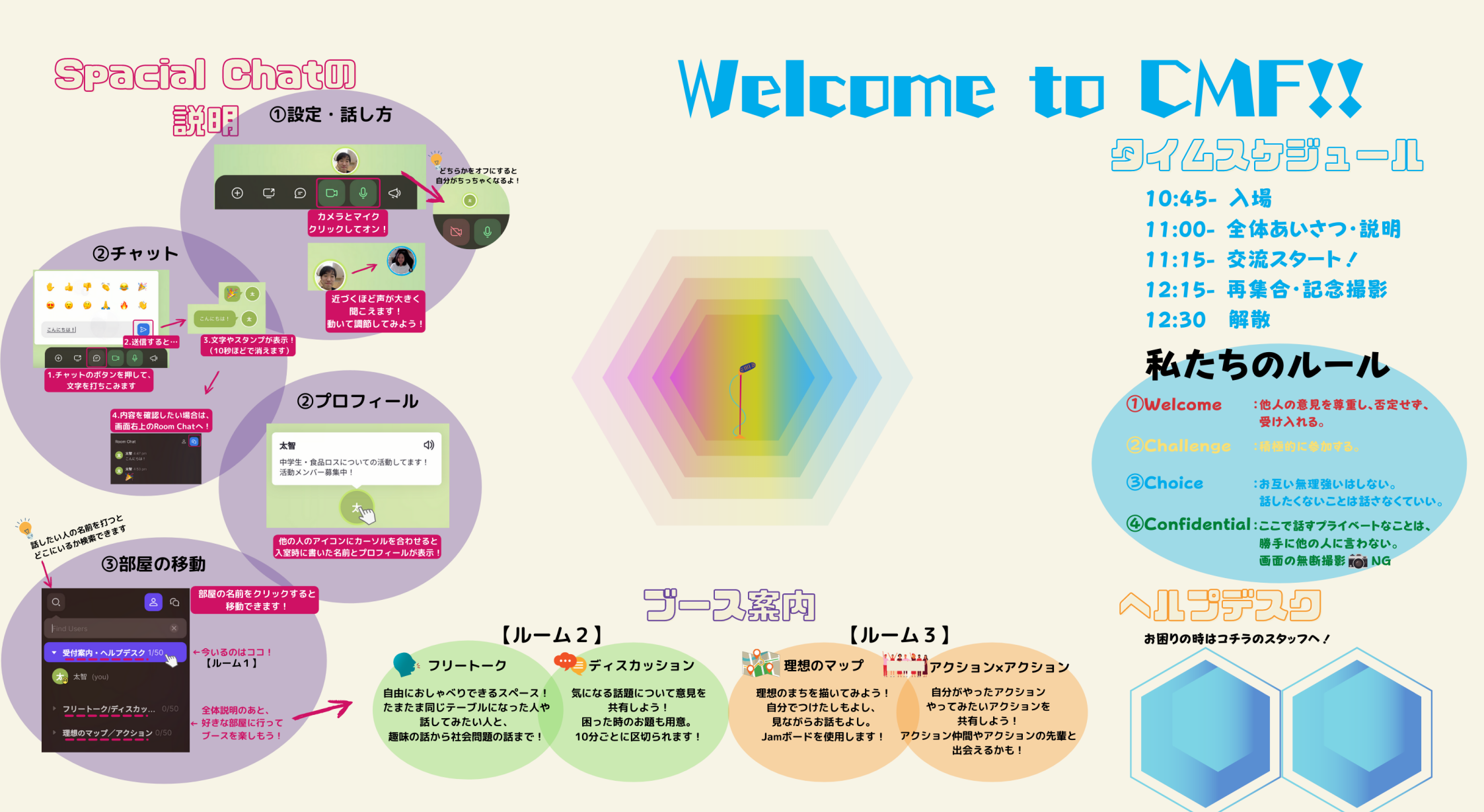